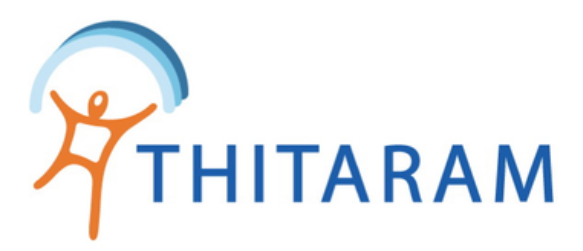

# วิธีเพิ่มงวดข้อมูล มี 2 วิธี

# 1 เพิ่มโดยการ กรอกแบบฟอร์มในระบบ (2) เพิ่มโดยการ import file excel

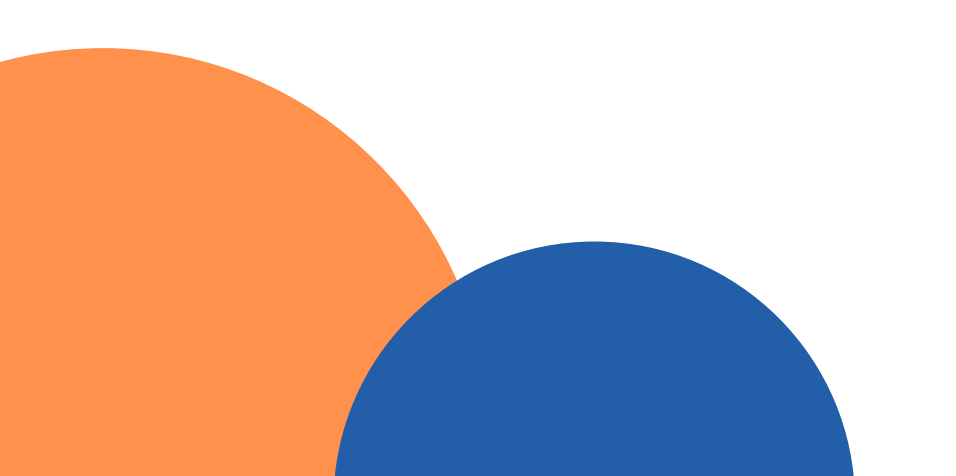

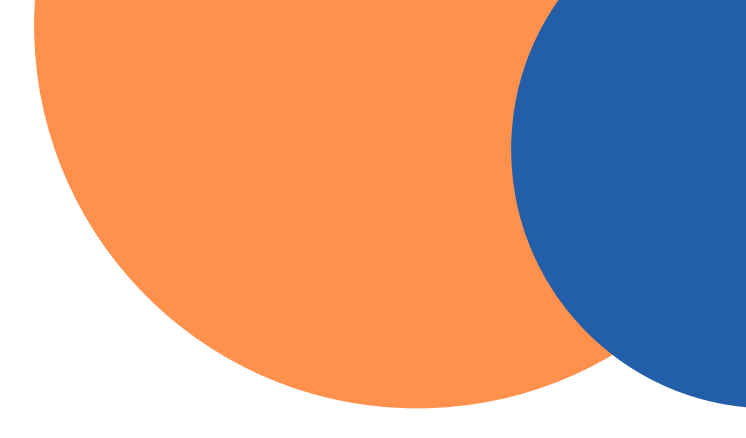

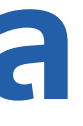

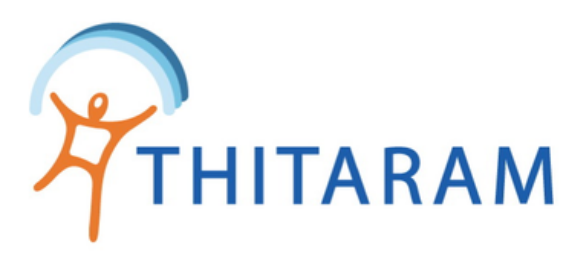

## ้วิธีที่ 1 เพิ่มโดยการ กรอกแบบฟอร์มในระบบ

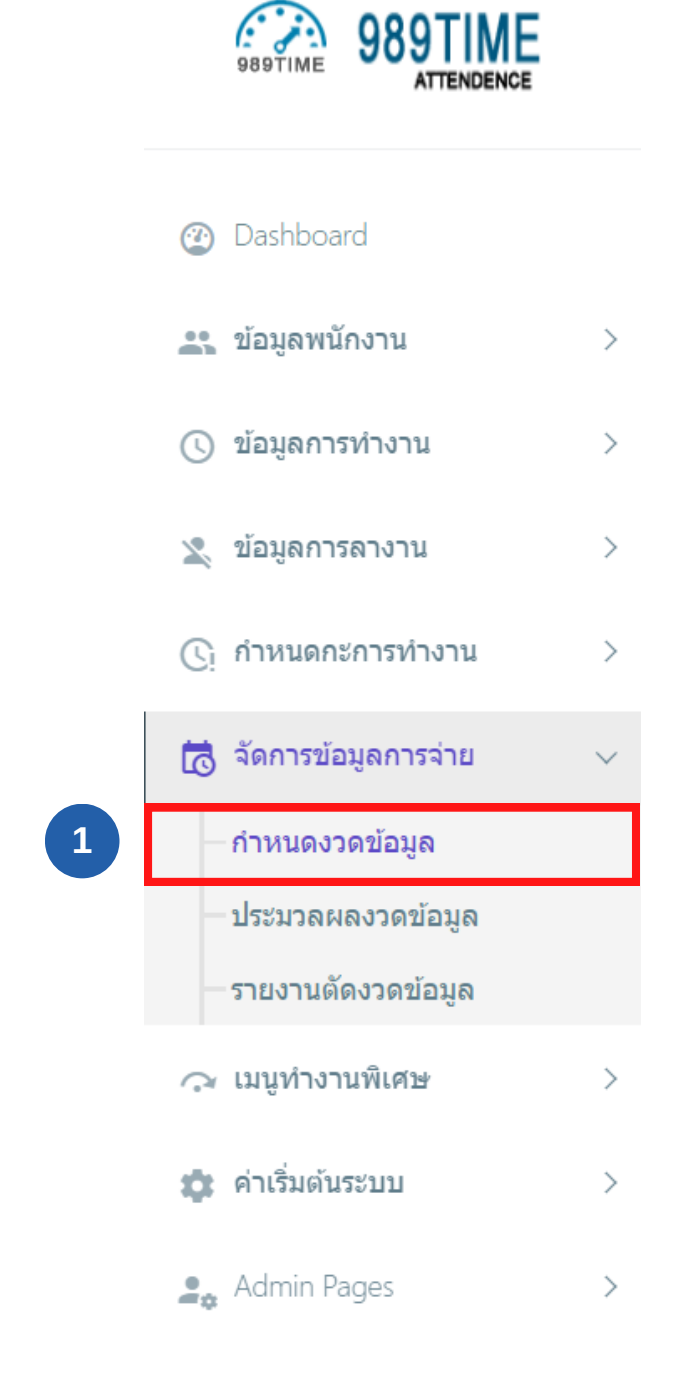

| Attendan     | се                   |                         |                           |              |            |
|--------------|----------------------|-------------------------|---------------------------|--------------|------------|
| าารางแสดงรา  | ายการ : กำหนดงวดข    | ້ອນູລ                   |                           |              |            |
| ทั้งหมด ร    | หัสงวด 🗡             | คับหา                   |                           |              |            |
| สดงรายการที่ | 1) ถึง 5 จากทั้งหมด  | รายการ                  |                           |              |            |
| สถานะงวด     | รหัสงวดการจ่าย       | วันที่ตัดงวด            | เดือน-ปี                  | งวด          | วันที่จ่าย |
| open         | 56007-1615           | 01/06/2565 - 30/06/2565 | <b>กรกฎาคม</b> - 2022     | งวด 1        | 01/07/2    |
| open         | 6507-0131-1          | 01/07/2565 - 31/07/2565 | <b>กรกฎาคม</b> - 2022     | งวด 1        | 05/08/2    |
| open         | 6508-0131-1          | 01/08/2565 - 31/08/2565 | <b>สิงหาคม</b> - 2022     | <b>งวด</b> 1 | 05/09/2    |
| open         | 6508-0115            | 01/08/2565 - 15/08/2565 | <del>สิงหาคม</del> - 2022 | งวด 1        | 22/08/2    |
| open         | 123456               | 01/01/2566 - 30/01/2566 | <b>มกราคม</b> - 2023      | งวด 1        | 30/01/2    |
| สดงรายการที่ | 1 ถึง 5 จากทั้งหมด 🕟 | รายการ                  |                           |              |            |

เลือกเมนูจัดการข้อมูลการจ่าย กำหนดงวดข้อมูล 1 ไปที่ปุ่มเพิ่มรายการใหม่ 2

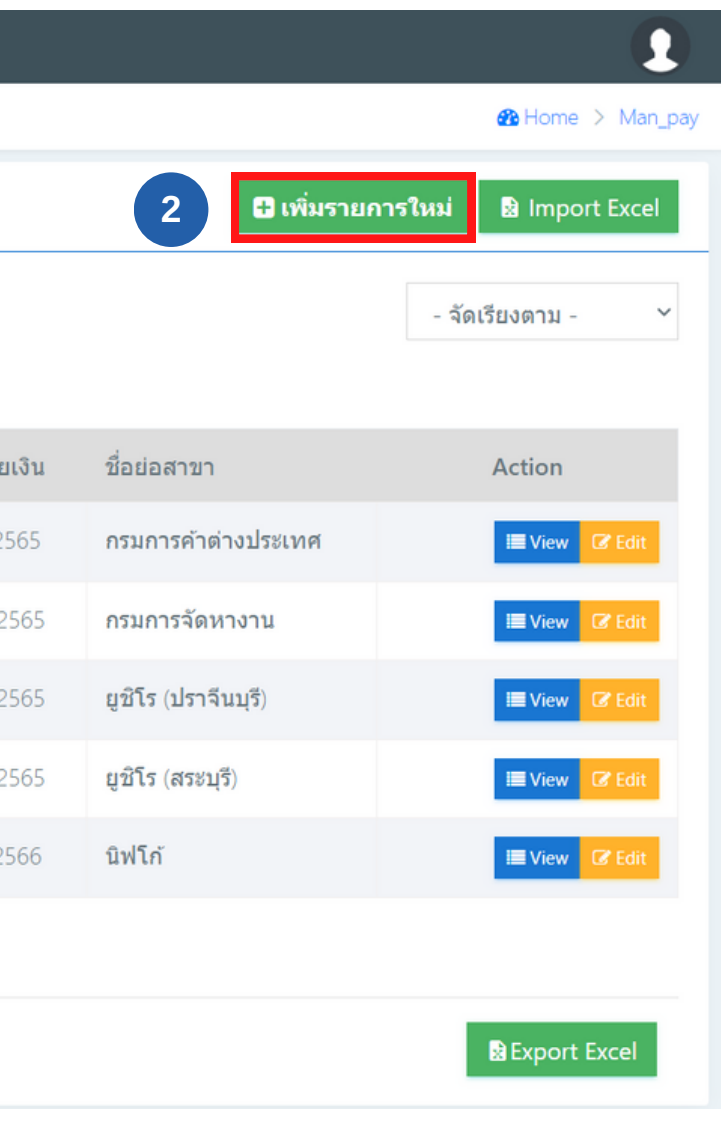

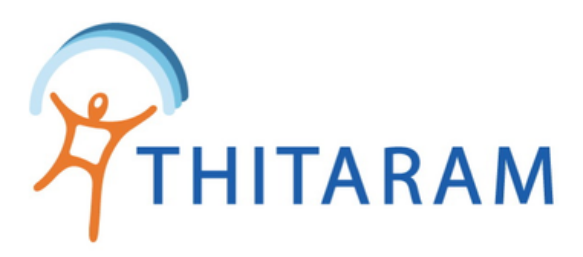

| tendance<br>พิ่ม : งวดข้อมูล |                   | 3                         |                    | ∰ Home > Man_pay |
|------------------------------|-------------------|---------------------------|--------------------|------------------|
| รหัสงวด*                     |                   | ชื่อสาขา*                 | - เลือก ชื่อสาขา - | Ÿ                |
| วันที่จ่ายเงิน*              |                   | วันที่เริ่มงวดการจ่าย*    | ตั้งแต่วันที่      | ถึงวันที่        |
| งวดการจ่าย*                  | - เลือก งวด - 🔹   | วันที่เริ่มงวด OT*        | ตั้งแต่วันที่      | ถึงวันที่        |
| เดือน*                       | - เลือก เดือน - 🔹 | วันที่เริ่มงวดสวัสดิ์การ* | ตั้งแต่วันที่      | ถึงวันที่        |
| ปี(ค.ศ)*                     | - เลือก ปี -      | รายละเอียด                |                    |                  |

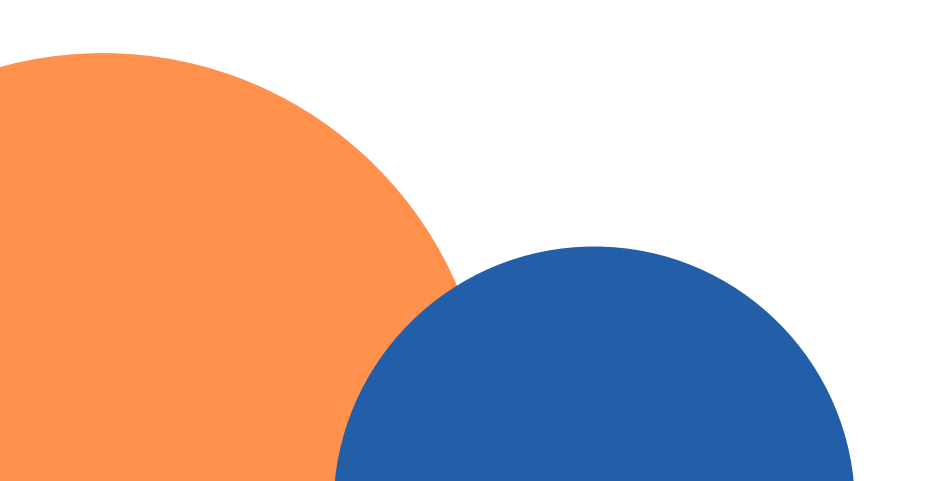

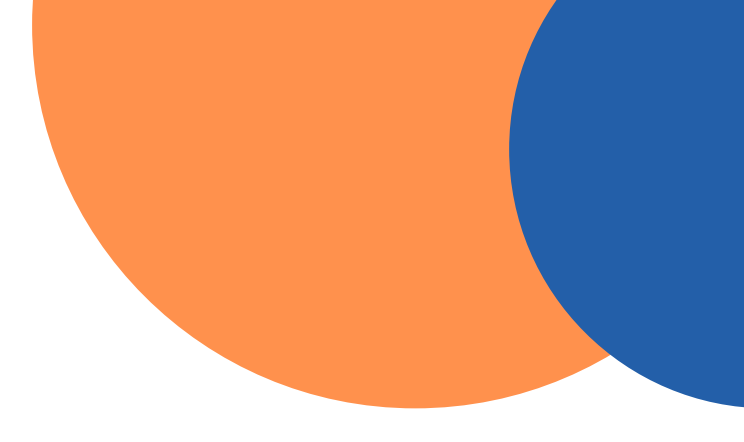

### ระบุข้อมูล

รหัสงวด ชื่อสาขา วันที่จ่ายเงิน วันที่เริ่มงวดการจ่าย งวดการจ่าย วันที่เริ่มงวดOT เดือน วันที่เริ่มงวดสวัสดิการ ปี(ค.ศ) รายละเอียด

### 4 กดปุ่ม บันทึก

หากกรอกข้อมูลไม่ครบตามที่มาร์ค \*
ไว้โปรแกรมจะไม่อนุญาติให้บันทึกข้อมูล

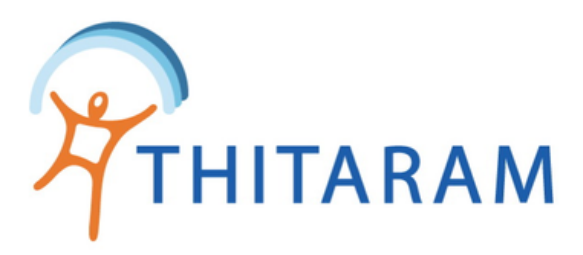

## วิธีที่ 2 เพิ่มโดยการ import file excel

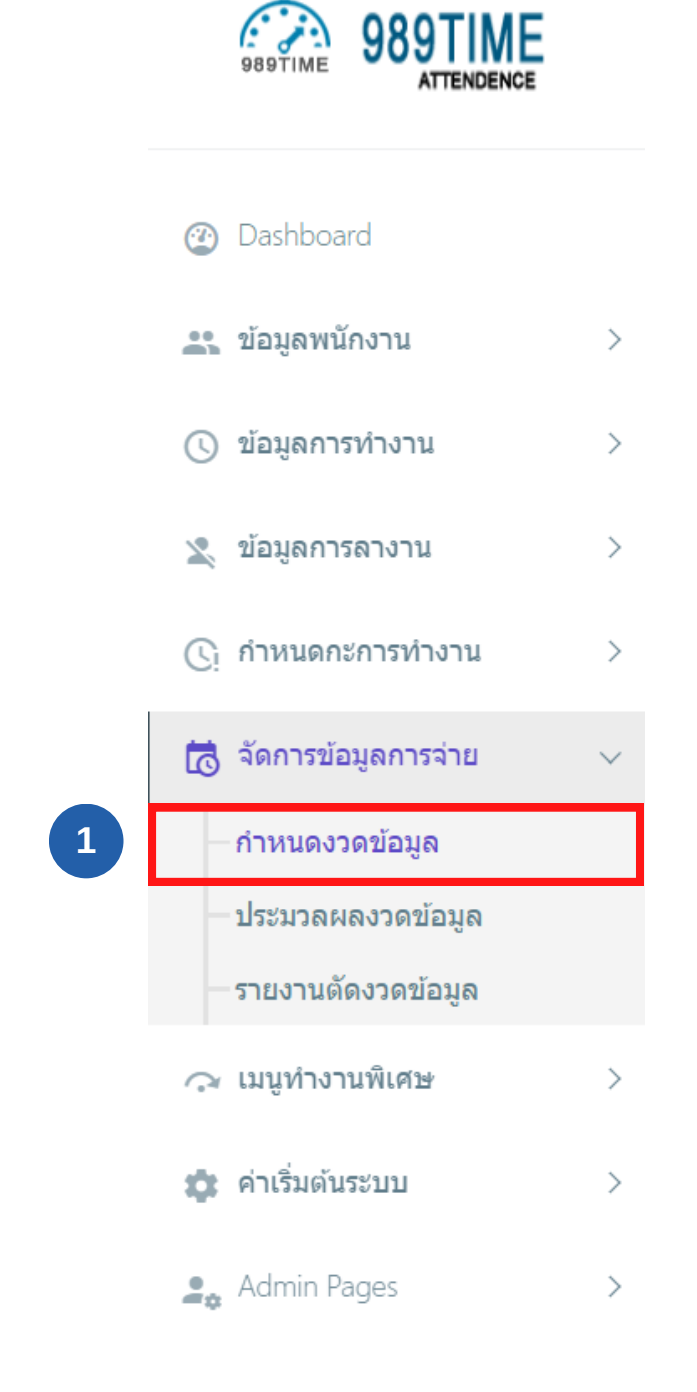

| ดารางแสดงรายการ : กำหนดงวดข้อมูล     ทั้งหมด   รหัสงวด   คับหา     แสดงรายการที่ 1 ถึง 5 จากทั้งหมด 5 รายการ   สถานะงวด   รหัสงวดการจ่าย   วันที่ดัดงวด   เดือน-ปี   งวด   สถานะงวด     ดาธาา   56007-1615   01/06/2565 - 30/06/2565   กรกฎาคม - 2022   งวด   สถาน   สถานะงวด   รหัสงวดการจ่าย   วันที่ดัดงวด   เดือน-ปี   งวด   ส     ดาธา   56007-1615   01/06/2565 - 30/06/2565   กรกฎาคม - 2022   งวด 1   0     ดาธา   6507-0131-1   01/07/2565 - 31/07/2565   กรกฎาคม - 2022   งวด 1   0     ดาธา   6508-0131-1   01/08/2565 - 31/08/2565   สิงหาคม - 2022   งวด 1   0     ดาธา   6508-0115   01/08/2565 - 15/08/2565   สิงหาคม - 2022   งวด 1   2                                                                                                    |              |                          |                         | ce                             | ) Attendand     |
|----------------------------------------------------------------------------------------------------|--------------|--------------------------|-------------------------|--------------------------------|-----------------|
| ทั้งหมด   รหัสงวด   คับหา     แสดงรายการที่   ถึง 5 จากทั้งหมด 5 รายการ     สถานะงวด   รหัสงวดการจ่าย   วันที่ดัดงวด   เดือน-ปี   งวด   รั     ดอยก   56007-1615   01/06/2565 - 30/06/2565   กรกฎาคม - 2022   งวด   รั     ดอยก   6507-0131-1   01/07/2565 - 31/07/2565   กรกฎาคม - 2022   งวด   1   0     ดอยก   6508-0131-1   01/08/2565 - 31/08/2565   ลิงหาคม - 2022   งวด   1   0     ดอยก   6508-0115   01/08/2565 - 15/08/2565   ลิงหาคม - 2022   งวด   1   0     ดอยก   6508-0115   01/08/2565 - 15/08/2565   ลิงหาคม - 2022   งวด   1   0     ดอยก   6508-0115   01/08/2565 - 15/08/2565   ลิงหาคม - 2022   งวด   1   0                                                                                                    |              |                          | ວນູລ                    | ยการ : กำหนดงวดข้              | ตารางแสดงรา     |
| แสดงรายการที่ ปี ถึง 5 จากทั้งหมด 5 รายการ     สถานะงวด   รหัสงวดการจ่าย   วันที่ดัดงวด   เดือน-ปี   งวด   วี     open   56007-1615   01/06/2565 - 30/06/2565   กรกฎาคม - 2022   งวด 1   0     open   6507-0131-1   01/07/2565 - 31/07/2565   กรกฎาคม - 2022   งวด 1   0     open   6508-0131-1   01/08/2565 - 31/08/2565   สิงหาคม - 2022   งวด 1   0     open   6508-0115   01/08/2565 - 15/08/2565   สิงหาคม - 2022   งวด 1   0                                                                                                    |              |                          | คับหา                   | หัสงวด 🗸                       | ทั้งหมด รา      |
| สถานะงวด     รหัสงวดการจ่าย     วันที่ดัดงวด     เดือน-ปี     งวด     รี       open     56007-1615     01/06/2565 - 30/06/2565     กรกฎาคม - 2022     งวด 1     0       open     6507-0131-1     01/07/2565 - 31/07/2565     กรกฎาคม - 2022     งวด 1     0       open     6508-0131-1     01/08/2565 - 31/08/2565     สิงหาคม - 2022     งวด 1     0       open     6508-0131-1     01/08/2565 - 31/08/2565     สิงหาคม - 2022     งวด 1     0       open     6508-0131-1     01/08/2565 - 31/08/2565     สิงหาคม - 2022     งวด 1     0       open     6508-0115     01/08/2565 - 15/08/2565     สิงหาคม - 2022     งวด 1     0                                                                                                    |              |                          | รายการ                  | 1) ถึง 5 จากทั้งหมด 5          | แสดงรายการที่ ( |
| ореп   56007-1615   01/06/2565 - 30/06/2565   กรกฎาคม - 2022   งวด 1   0     ореп   6507-0131-1   01/07/2565 - 31/07/2565   กรกฎาคม - 2022   งวด 1   0     ореп   6508-0131-1   01/08/2565 - 31/08/2565   สิ่งหาคม - 2022   งวด 1   0     ореп   6508-0131-1   01/08/2565 - 31/08/2565   สิ่งหาคม - 2022   งวด 1   0     ореп   6508-0115   01/08/2565 - 15/08/2565   สิ่งหาคม - 2022   งวด 1   0                                                                                                    | ด วันที่จ่าย | เดือน-ปี งว              | วันที่ตัดงวด            | รหัสงวดการจ่าย                 | สถานะงวด        |
| copen   6507-0131-1   01/07/2565 - 31/07/2565   กรกฎาคม - 2022   งวด 1   0     copen   6508-0131-1   01/08/2565 - 31/08/2565   สิงหาคม - 2022   งวด 1   0     copen   6508-0115   01/08/2565 - 31/08/2565   สิงหาคม - 2022   งวด 1   0     copen   6508-0115   01/08/2565 - 15/08/2565   สิงหาคม - 2022   งวด 1   0                                                                                                    | ด1 01/07/2   | <u>กรกฎาคม</u> - 2022 งว | 01/06/2565 - 30/06/2565 | 56007-1615                     | open            |
| เอpen     6508-0131-1     01/08/2565 - 31/08/2565     สิงหาคม - 2022     งวด 1     0       เอpen     6508-0115     01/08/2565 - 15/08/2565     สิงหาคม - 2022     งวด 1     2                                                                                                    | ด1 05/08/2   | กรกฎาคม - 2022 งว        | 01/07/2565 - 31/07/2565 | 6507-0131-1                    | open            |
| เอpen     6508-0115     01/08/2565 - 15/08/2565     สิงหาคม - 2022     งวด 1     2       122.455     01/01/2555     20/01/2555     30/01/2555     30/01/2555     30/01/2555     30/01/2555     30/01/2555     30/01/2555     30/01/2555     30/01/2555     30/01/2555     30/01/2555     30/01/2555     30/01/2555     30/01/2555     30/01/2555     30/01/2555     30/01/2555     30/01/2555     30/01/2555     30/01/2555     30/01/2555     30/01/2555     30/01/2555     30/01/2555     30/01/2555     30/01/2555     30/01/2555     30/01/2555     30/01/2555     30/01/2555     30/01/2555     30/01/2555     30/01/2555     30/01/2555     30/01/2555     30/01/2555     30/01/2555     30/01/2555     30/01/2555     30/01/2555     30/01/2555     30/01/2555     30/01/2555     30/01/2555     30/01/2555     30/01/2555     30/01/2555     30/01/2555     30/01/2555     30/01/2555     30/01/2555     30/01/2555     30/01/2555     30/01/2555     30/01/2555     30/01/2555     30/01/2555     30/01/2555     30/01/2555     30/01/2555     30/01/2555     30/01/25555     30/01/25555     30/01/25555 | ด1 05/09/2   | สิงหาคม - 2022 งว        | 01/08/2565 - 31/08/2565 | 6508-0131-1                    | open            |
|                                                                                                    | ด1 22/08/2   | สิงหาคม - 2022 งว        | 01/08/2565 - 15/08/2565 | 6508-0115                      | open            |
| open 123456 01/01/2506 - 30/01/2506 <b>มกราคม</b> - 2023 <b>งวด</b> 1 ส                                                                                                    | ด1 30/01/2   | <b>มกราคม</b> - 2023 งว  | 01/01/2566 - 30/01/2566 | 123456                         | open            |
| แสดงรายการที่ 1 ถึง 5 จากทั้งหมด 5 รายการ                                                                                                    |              |                          | รายการ                  | 1 ถึง 5 จากทั้งหมด <b>เร</b> า | แสดงรายการที่ ' |

เลือกเมนูจัดการข้อมูลการจ่าย กำหนดงวดข้อมูล 1 ไปที่ปุ่ม import excel 2

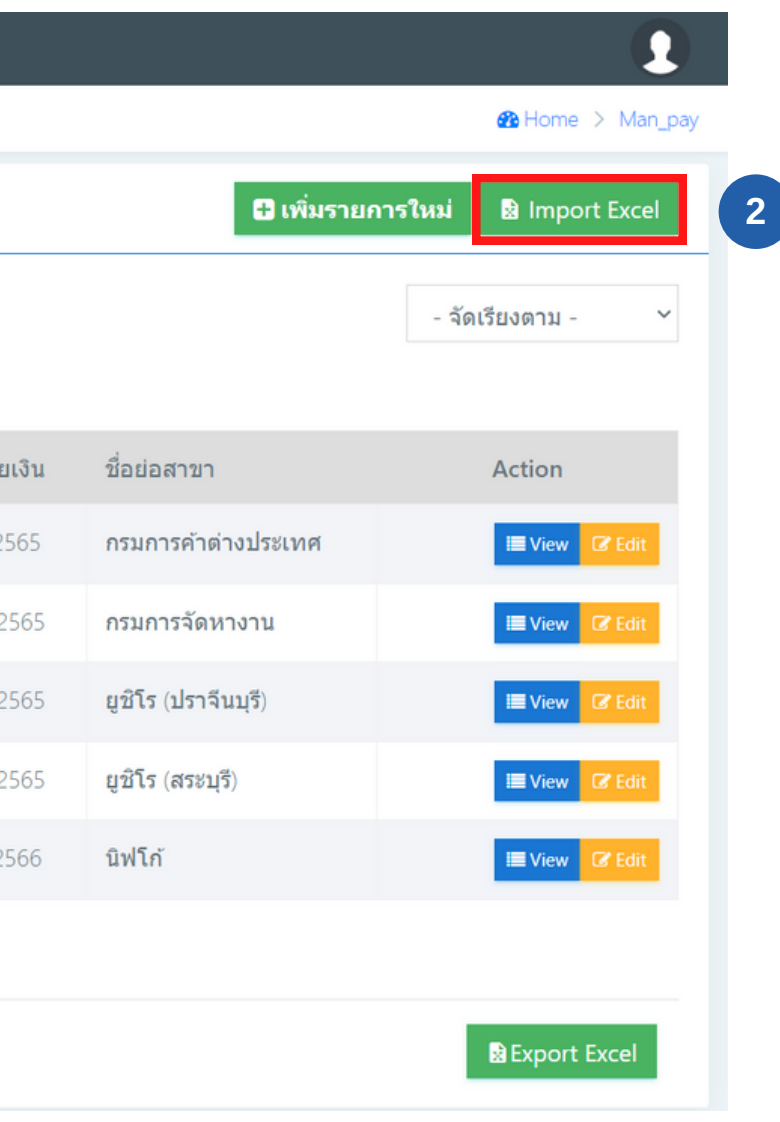

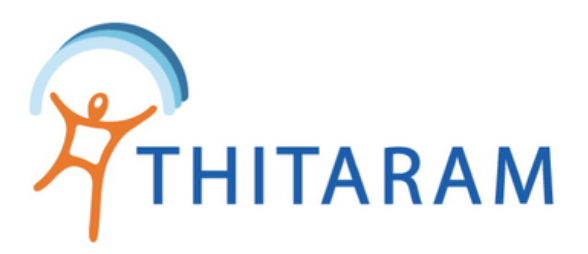

| ึ นำ  | แข้าข้อมูล     | e Excel : אס       | ดข้อมูล |          |                |                    |                      |                    |                              |                             |                            |                           | 3              |
|-------|----------------|--------------------|---------|----------|----------------|--------------------|----------------------|--------------------|------------------------------|-----------------------------|----------------------------|---------------------------|----------------|
| ∕บุแถ | าวที่เริ่มต้นข | ັງວານູລ :          | 2       |          |                |                    |                      |                    |                              | 2                           | ปแบบไฟล์นำเข้า             | ข้อมูล >>>>>              | Download       |
| เลือก | กไฟล์ EXCE     | 4                  | ath\For | mat_Impo | rtExcel_set    | payment (1         | ).xlsx               |                    |                              |                             |                            |                           |                |
| แส    | สดงข้อมูล      | 5                  |         |          |                |                    |                      |                    |                              |                             |                            | 9                         | ยกเลิก         |
| #     | รหัส<br>สาขา   | รหัสการ<br>จ่ายงวด | เดือน   | ปี(ค.ศ.) | งวดการ<br>จ่าย | วันที่เริ่ม<br>งวด | วันที่สิ้น<br>สุดงวด | วันที่จ่าย<br>เงิน | วันที่เริ่มงวด<br>สวัสดิ์การ | วันที่สิ้นสุด<br>สวัสดิ์การ | วันที่เริ่มคำนว<br>นคิด OT | วันที่สิ้นสุดคำ<br>นวน OT | ราย<br>ละเอียด |
| 1     | HTC01          | test1              |         | 2022     | 1              | 2022-<br>02-22     | 2022-02-<br>22       | 2022-<br>02-22     | 2022-02-22                   | 2022-02-22                  | 2022-02-22                 | 2022-02-22                | test           |
| 2     | HT             | test2              |         | 2022     | 2              | 2022-<br>02-22     | 2022-02-<br>22       | 2022-<br>02-22     | 2022-02-22                   | 2022-02-22                  | 2022-02-22                 | 2022-02-22                | test           |

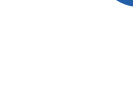

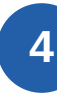

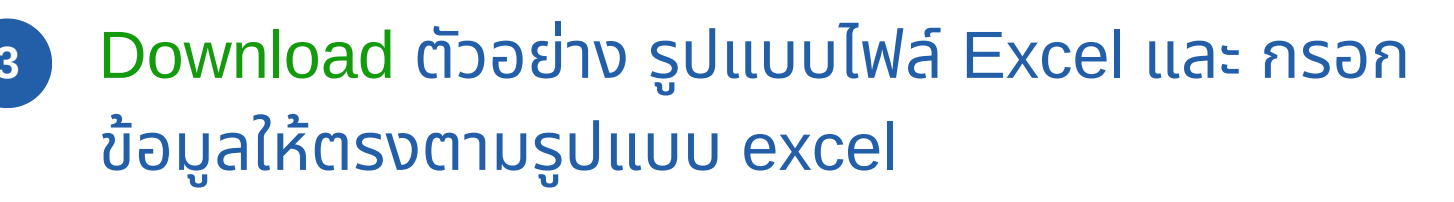

- นำเข้าไฟล์ Excel จากข้อ3
- ๑ กดปุ่มแสดงข้อมูล เพื่อตรวจสอบข้อมูลที่นำเข้า
  - ุกรณี รหัสสาขาไม่ตรงกับข้อมูลในระบบ ช่องจะเป็น ้สีน้ำเงิน ให้ตรวจสอบและแก้ไขข้อมูลใน excel ให้ถูก ต้องแล้วจึงจะสามารถนำเข้าข้อมูลได้
- กรณี ไม่มีข้อมูลเดือน ช่องจะเป็นสีน้ำเงินผู้ใช้จะต้อง เพิ่มข้อมูลเดือนใน Excel ให้ถูกต้อง แล้วจึงจะ สามารถนำเข้าข้อมูลได้
- กรณีข้อมูลที่นำเข้าถูกต้องแล้วให้กดปุ่มบันทึกข้อมูล
- ๑ กรณีต้องการยกเลิกการนำเข้าข้อมูลให้กดปุ่ม ยกเลิก
- (Format วันที่ YYYY/MM/DD และต้องเป็นปี ค.ศ เท่านั้น )